Microsoft System Center Opalis Integration Pack for Dell Advanced Infrastructure Manager Version 1.0

## User's Guide

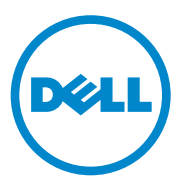

#### About Notes

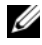

**NOTE:** A NOTE indicates important information that helps you make better use of your computer.

Information in this publication is subject to change without notice. © 2011 Dell Inc. All rights reserved.

Reproduction of these materials in any manner whatsoever without the written permission of Dell Inc. is strictly forbidden.

Trademarks used in this text: Dell<sup>TM</sup>, the DELL logo, Dell Precision<sup>TM</sup>, OptiPlex<sup>TM</sup>, Latitude<sup>TM</sup>, PowerEdge<sup>TM</sup>, PowerVault<sup>TM</sup>, PowerConnect<sup>TM</sup>, OpenManage<sup>TM</sup>, EqualLogic<sup>TM</sup>, KACE<sup>TM</sup>, FlexAddress<sup>™</sup> and Vostro<sup>™</sup> are trademarks of Dell Inc. Intel®, Pentium®, Xeon®, Core<sup>™</sup> and Celeron® are registered trademarks of Intel Corporation in the U.S. and other countries. AMD® is a registered trademark and AMD Opteron<sup>™</sup>, AMD Phenom<sup>™</sup>, and AMD Sempron<sup>™</sup> are trademarks of Advanced Micro Devices, Inc. Microsoft®, Windows®, Windows Server®, MS-DOS® and Windows Vista® are either trademarks or registered trademarks of Microsoft Corporation in the United States and/or other countries. Red Hat Enterprise Linux® and Enterprise Linux® are registered trademarks of Red Hat, Inc. in the United States and/or other countries. Novell® is a registered trademark and SUSE TM is a trademark of Novell Inc. in the United States and other countries. Oracle® is a registered trademark of Oracle Corporation and/or its affiliates. Citrix®, Xen®, XenServer® and XenMotion® are either registered trademarks or trademarks of Citrix Systems, Inc. in the United States and/or other countries. VMware®, Virtual SMP®, vMotion®, vCenter®, and vSphere® are registered trademarks or trademarks of VMWare, Inc. in the United States or other countries.

Other trademarks and trade names may be used in this publication to refer to either the entities claiming the marks and names or their products. Dell Inc. disclaims any proprietary interest in trademarks and trade names other than its own.

## Contents

| 1 | Overview                                                     |
|---|--------------------------------------------------------------|
|   | System Requirements                                          |
|   | Registering and Deploying the Integration Pack 7             |
|   | Configuring the Integration Pack for Dell AIM Configurations |
|   | Common Configuration Instructions for                        |
|   | All Activities                                               |
|   | Activity Properties                                          |
|   | General Tab                                                  |
|   | Properties Tab                                               |
|   | Filters Tab                                                  |
|   | Run Behavior Tab                                             |
|   | Returned Data                                                |
| 2 | Dell Integration Pack Activities 15                          |
|   | Add Object Activity                                          |
|   | Get Object Activity                                          |
|   | Remove Object Activity                                       |
|   | Update Object Activity                                       |
|   | Add Persona Activity                                         |
|   | Get Persona Activity                                         |

| Remove Persona Activity                         | 34 |
|-------------------------------------------------|----|
| Update Persona Activity                         | 35 |
| Add Relationship Activity                       | 41 |
| Get Relationship Activity                       | 42 |
| Maintenance Mode Activity                       | 44 |
| Run Operation Activity.                         | 46 |
| Start Activity                                  | 49 |
| Stop Activity                                   | 51 |
|                                                 |    |
| Configuring Dell Integration Pack<br>Activities | 53 |
| Configuring the Add Object Activity.            | 53 |
| Configuring the Get Object Activity             | 54 |
| Configuring the Remove Object Activity          | 55 |
| Configuring the Update Object Activity          | 56 |
| Configuring the Add Persona Activity            | 57 |
| Configuring the Get Persona Activity            | 58 |
| Configuring the Remove Persona Activity         | 59 |
| Configuring the Update Persona Activity         | 60 |
| Configuring the Add Relationship Activity       | 61 |
| Configuring the Get Relationship Activity.      | 62 |
| Configuring the Maintenance Mode Activity       | 64 |

3

|   | Configuring the Run Operation Activity | Activity 65 |  |
|---|----------------------------------------|-------------|--|
|   | Configuring the Start Activity         | 66          |  |
|   | Configuring the Stop Activity          | 67          |  |
| 4 | Workflow                               | 69          |  |
|   | Workflow Requirements                  | 69          |  |
|   | Importing Workflows                    | 69          |  |
|   | AIM Connection Details                 | 70          |  |
|   | Proactive Failover                     | 71          |  |
|   | Prereguisites                          | 71          |  |
|   | Workflow – Proactive Failover          | 72          |  |
|   | Workload Retarget                      | 75          |  |
|   | Workflow Prerequisites                 | 75          |  |
|   | Workflow Inputs                        | 75          |  |
|   | Workflow – Troubleshooting             | 77          |  |
| 5 | Related Reference                      | 79          |  |
|   | Obtaining Technical Assistance         | 79          |  |
| A | Index                                  | . 1         |  |

#### 6 Contents

# 1

## **Overview**

The Integration Pack for Dell Advanced Infrastructure Manager (AIM) is an add-on for Microsoft System Center Opalis that enables you to automate procedures and processes in the Dell AIM environment.

With this integration pack, you can create workflows that interact with and transfer information to other System Center products such as Operations Manager.

## System Requirements

Before implementing the Integration Pack for Dell AIM, install and configure the following software. For more information about installing and configuring Opalis and Dell AIM, refer to the respective product documentation.

- Dell Advanced Infrastructure Manager Version 3.4.1
- Microsoft System Center Opalis Version 6.3

## Registering and Deploying the Integration Pack

After you download the integration pack file, register it with the Opalis management server and then deploy it to action servers and workflow authoring console. For more information about how to install integration packs, see the **Deploying Integration Packs** section of the Microsoft System Center Opalis Guide at go.microsoft.com/fwlink/?LinkId=205302.

To register and deploy the integration pack:

- 1 Copy the *IP\_Opalis\_Dell\_AIM\_1.0.oip* integration pack file to a location of your choice on the management server on which Opalis is running.
- 2 Confirm that the file is not set to **Read Only** as this can prevent unregistering the integration pack at a later date.
- **3** Start the Deployment Manager as an administrator. From the **Start** menu, right-click **Deployment Manager**, and then click **Run as Administrator**.

- 4 In the left pane of the Deployment Manager, expand Management Server, right-click Integration Packs, and then click Register IP with the Management Server. The Integration Pack Registration Wizard is displayed. Click Next.
- **5** In the Integration Pack or Hotfix Selection dialog box, click Add. Locate and select the *IP\_Opalis\_Dell\_AIM\_1.0.oip* file that you copied in step 1. Click **Open**.
- 6 Click Finish. The End User Agreement dialog box is displayed. Click Accept.

The Log Entries pane will display a confirmation message when the integration pack is successfully registered.

- 7 In the left pane, right-click Integration Packs, and then click Deploy IP to Action Server or Workflow Authoring Console. Select *Integration Pack for Dell AIM*, and then click Next.
- 8 Enter the name of the computer with the action server or workflow authoring console to which you want to deploy the integration pack or click the ellipsis button (...) to browse for computers, click Add, and then click Next.
- **9** Select the **Installation Configuration** options that apply to this deployment, and then click **Next**.
- **10** Click **Finish**. The **Log Entries** pane will display a confirmation message when the integration pack is successfully deployed.

## Configuring the Integration Pack for Dell AIM Configurations

A configuration establishes a reusable link between Opalis and a Dell AIM server. Create as many configurations as you require to specify links to multiple servers running Dell AIM. You can also create multiple connections to the same server to allow for differences in security permissions for different user accounts and to manage working with different types of Dell AIM objects.

#### To set up a Dell AIM configuration:

1 In the Opalis Client, click the **Options** menu, and select *Dell Advanced Infrastructure Manager*.

The Dell AIM Prerequisite Configuration dialog box is displayed.

- 2 On the Configurations tab, click Add to begin the configuration setup. The Add Configuration dialog box is displayed.
- **3** In the Name box, enter a name for the connection. For example, the name of the Dell AIM server or a descriptive name to distinguish the type of connection.
- 4 Click the ellipsis button next to the Type box and select Dell AIM.
- **5** In the **AIM Server Location** box, type the name or IP Address of the Dell AIM computer.
- 6 In the AIM Server Port box, type the port used to access the Dell AIM Web Service.
- 7 In the Use SSL box, select *True* if Opalis should use SSL to connect to the Dell AIM server; otherwise select False.
- 8 In the AIM Username and AIM Password boxes, type the credentials that Opalis will use to connect to the Dell AIM server.
- 9 Click OK to close the configuration dialog box, and then click Finish.

**NOTE:** The **Dell AIM** configuration type is used by activities, such as **Add Persona** and **Get Persona**, where object type is implicit, and by activities, such as **Remove Object**, where inputs properties, filters and returned data are not dependent on object type selection.

#### To set up a Dell AIM Object Type configuration:

1 In the Opalis Client, click the **Options** menu, and select *Dell Advanced Infrastructure Manager*.

The Dell AIM Prerequisite Configuration dialog box is displayed.

- 2 On the Configurations tab, click Add to begin the configuration setup. The Add Configuration dialog box is displayed.
- **3** In the Name box, enter a name for the connection. That is, the name of the Dell AIM Controller or a descriptive name to distinguish the type of connection.

- 4 Click the ellipsis button next to the Type box and select Dell AIM Object Type.
- **5** In the **AIM Object Type** box, select the type of Dell AIM object that you want to configure.
- **6** In the AIM Server Location box, type the name or IP Address of the Dell AIM computer.
- 7 In the AIM Server Port box, type the port used to access the Dell AIM Web Service.
- 8 In the Use SSL box, select *True* if Opalis should use SSL to connect to the Dell AIM server; or else select False.
- **9** In the **AIM Username and AIM Password** boxes, type the credentials that Opalis will use to connect to the Dell AIM server.
- **10** Click **OK** to close the configuration dialog box, and then click **Finish**.
- **NOTE:** The **Dell AIM Object Type** configuration type is used by activities, such as **Add Object** and **Get Object**, where object type selection is required to dynamically configure the input properties, filters and returned data used by the activity.

## Common Configuration Instructions for All Activities

The following configuration instructions apply to all activities in this integration pack. Links to this section are included in the configuration instructions for each activity.

#### **Activity Properties**

Each activity has a set of required or optional properties that define the configuration of that activity. This includes how it connects to other activities or how the activity performs its actions. You can view or modify activity properties in the workflow authoring console.

#### To configure the properties for an activity:

- 1 Double-click the activity. Alternatively, right-click the activity, and then click **Properties**.
- 2 To save the configuration entries, click Finish.

In the activity properties dialog box, several tabs along the left side provide access to general and specific settings for the activity. Although the number of available tabs for activity properties differs from activity to activity, all activities have a General tab, a Properties tab and/or Filters tab, and a Run Behavior tab.

#### **General Tab**

This tab contains the **Name** and **Description** properties for the activity. By default, the **Name** of the activity is the same as its activity type, and the **Description** is blank. You can modify these properties to create more descriptive names or provide detailed descriptions of the actions of the activity.

#### **Properties Tab**

This tab contains properties that are specific to the activity.

All activities in this integration pack have the **Configuration Name** property at the top of the **Properties** or **Filters** tab. This property is used to specify the Dell AIM or Dell AIM Object Type configuration, depending on the activity that is being defined.

#### To configure the Configuration Name property:

• Click the ellipsis (...) button next to the Name field, and then select the applicable configuration name. Configurations displayed in the list have been previously defined as described in Configuring the Integration Pack for Dell AIM Configurations

#### Filters Tab

The Get activities use filters to control which Dell AIM objects are returned. Property values of potential candidates are compared to the values of the filters to determine if they meet the criteria. When matching against values, you select one of the available relations.

**Equals**: the property of the object exactly matches the text or number specified in the filter.

**Does not equal**: the property of the object does not exactly match the text or number specified in the filter.

Is less than or equal to: the property of the object is less than or equal to the number specified in the filter.

Is greater than or equal to: the property of the object is greater than or equal to the number specified in the filter.

**Contains**: the property of the object contains the exact text specified in the filter. Unlike the Equals behavior, with Contains, other text can surround the matching text.

**Does not contain**: the property of the object does not contain the exact text specified in the filter. Unlike the Equals behavior, there are other text surrounding the matching text.

Matches pattern: uses regular expressions to specify a pattern that the text must match.

**Does not match pattern**: use regular expressions to specify a pattern that the text must not match.

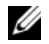

**NOTE:** You can use the Filter properties for a particular Field and Relation only once in an activity. For example, if the filter criteria for a persona include a filter for OS Architecture equals x86\_32 then you cannot add another filter for OS Architecture equals x86\_64.

#### **Run Behavior Tab**

This tab contains the properties that determine how the activity handles multi-value returned data and what notifications are sent if the activity fails or runs for an excessive period of time.

#### Multi-Value Returned Data Behavior

The Get activities retrieve information from another activity or outside source, and can return one or more values in the returned data. For example, when you use the Get Relationship activity, the data output may the set of *Network Connections* used by a *Persona*. By default, the data from the Get activity are passed on as multiple individual outputs. This invokes the next activity as many times as there are items in the output. Alternatively, you can provide a single output for the activity by enabling the **Flatten** option. When you enable this option, you also choose a formatting option:

Separate with line breaks: Each item is on a new line. This format is useful for creating human-readable text files for the output.

- Separate with \_: Each item is separated by one or more characters.
- Use CSV format: All items are in CSV (comma-separated value) format. This format is useful for importing data into spreadsheets or other applications.

The activity will produce a new set of data every time it runs. The Flatten feature does not flatten data across multiple instances of the same activity.

#### **Returned Data**

Returned data is the foundation of a working runbook. It is the data produced as a result of the actions of an activity. This data is published to an internal data bus that is unique for each runbook. Subsequent activities in the runbook can subscribe to this data and use it in their configuration. Link conditions also use this information to add decision-making capabilities to runbooks.

An activity can only subscribe to data from the activities that are linked before it in the runbook. You can use returned data to automatically populate the property values needed by activities.

#### To use returned data:

- 1 Right-click the property value box, click **Subscribe**, and then click **Returned Data**.
- 2 Click the **Object** drop-down box and select the activity from which you want to obtain the data.

To view additional data elements common to all policies, select Show Common Returned Data.

**3** Click the returned data element, and then click **OK**.

For a list of the data elements returned by each activity, see the **Returned Data tables** in the activity topic.

## **Dell Integration Pack Activities**

This integration pack adds the Dell AIM category to the Activity pane in the workflow authoring console. This category contains the following activities:

- Add Object
- Add Persona
- Add Relationship
- Get Object
- Get Persona
- Update Persona
- Remove Persona
- Get Relationship
- Maintenance Mode
- Remove Object
- Remove Persona
- Run Operation
- Start
- Stop
- Update Object
- Update Persona

## Add Object Activity

The Add Object activity is used in a policy to add new objects to the Dell AIM environment, such as adding a *Network*, *Server Pool*, or *VMRack*.

For the procedure to configure this activity, see, Configuring the Add Object Activity.

Required and optional properties are generated based on the AIM Object Type that is associated with the Dell AIM Object Type configuration that you select when you define the activity. The activity publishes all the data from the required and optional properties into returned data. Additional return data is generated based on the AIM **Object Type** that is associated with the Dell AIM Object Type configuration that you select when you define the activity.

| Name                | Description                                                                                | Value Type    |
|---------------------|--------------------------------------------------------------------------------------------|---------------|
| AIM Object Type     | The type of Dell AIM object that you can add                                               | String        |
| AIM Server Location | The location of the Dell AIM server                                                        | String        |
| AIM Server Port     | The port used to connect to the Dell AIM server                                            | Integer       |
| AIM Username        | The username used to connect to the Dell AIM server                                        | String        |
| Use SSL             | Specifies whether or not the<br>SSL protocol was used to<br>connect to the Dell AIM server | True or False |

Table 2-1. Add Object Returned Data

## **Get Object Activity**

The **Get Object** activity is used in a policy to retrieve objects of a specified type from the Dell AIM environment, such as retrieving all of the *Networks*, *Hosts* or VMRacks.

For the procedure to configure this activity, see: Configuring the Get Object Activity.

The **Get Object** activity uses filters to determine which Dell AIM objects is returned. Filters are generated based on the AIM Object Type that is associated with the Dell AIM Object Type configuration that you select when you define the activity.

Returned data is generated based on the AIM Object Type that is specified in the Dell AIM Object Type Configuration that you select when you define the activity. The following tables list the returned data this is commonly returned for this activity.

| Name                | Description                                                                                   | Value Type    |
|---------------------|-----------------------------------------------------------------------------------------------|---------------|
| AIM Object Type     | The type of Dell AIM<br>object you can add                                                    | String        |
| AIM Server Location | The location of the Dell<br>AIM server                                                        | String        |
| AIM Server Port     | The port used to connect to the Dell AIM server                                               | Integer       |
| AIM Username        | The username used to connect to the Dell AIM server.                                          | String        |
| Use SSL             | Specifies whether or not<br>the SSL protocol was used<br>to connect to the Dell<br>AIM server | True or False |

Table 2-2. Common Get Object Returned Data

#### **Remove Object Activity**

The **Remove Object** activity is used in a runbook to remove an object from the Dell AIM environment, such as removing a *Network*, *Switch*, or *VMRack*.

For the procedure to configure this activity, see: Configuring the Remove Object Activity.

The activity publishes all of the data from the required properties into returned data.

The following tables list the required properties and returned data for this activity.

| Element         | Description                             | Valid Values        | Look up |
|-----------------|-----------------------------------------|---------------------|---------|
| AIM Object Type | The type of object whose                | Chassis             | Yes     |
|                 | maintenance mode you<br>want to remove  | External<br>Network |         |
|                 |                                         | Network             |         |
|                 |                                         | Persona             |         |
|                 |                                         | Server Pool         |         |
|                 |                                         | Switch              |         |
|                 |                                         | Tag                 |         |
|                 |                                         | VMRack              |         |
|                 |                                         | VRack               |         |
| ID              | The ID of the object you want to remove | String              | No      |

 Table 2-3.
 Remove Object Required Properties

#### Table 2-4. Remove Object Returned Data

| Name                | Description                                                                                | Value Type    |
|---------------------|--------------------------------------------------------------------------------------------|---------------|
| AIM Object Type     | The type of object whose<br>maintenance mode you want to<br>remove                         | String        |
| AIM Server Location | The location of the Dell AIM server                                                        | String        |
| AIM Server Port     | The port used to connect to the<br>Dell AIM server                                         | Integer       |
| AIM Username        | The username used to connect to the Dell AIM server.                                       | String        |
| ID                  | The ID of the object you want to remove                                                    | String        |
| Use SSL             | Specifies whether or not the SSL<br>protocol was used to connect to<br>the Dell AIM server | True or False |

## Update Object Activity

The **Update Object** activity is used in a policy to update existing objects in the Dell AIM environment, such as changing the *Name* of a *Server Pool*.

For the procedure to configure this activity, see: Configuring the Update Object Activity.

Optional properties are generated based on the AIM Object Type that is associated with the Dell AIM Object Type configuration that you select when you define the activity.

The activity publishes all of the data from the required and optional properties into returned data. Additional return data is generated based on the AIM Object Type that is associated with the Dell AIM Object Type configuration that you select when you define the activity.

The following tables list the required and optional properties and returned data for this activity.

| Element | Description                                  | Valid Values | Look up |
|---------|----------------------------------------------|--------------|---------|
| ID      | The ID of the object that you want to update | String       | No      |

| Table 2-5. | Update | <b>Object Required</b> | <b>Properties</b> |
|------------|--------|------------------------|-------------------|
|------------|--------|------------------------|-------------------|

| Table 2-6. Upd | ate Object | Returned | Data |
|----------------|------------|----------|------|
|----------------|------------|----------|------|

| Name                | Description                                          | Value Type |
|---------------------|------------------------------------------------------|------------|
| AIM Object Type     | The type of Dell AIM object that you can update      | String     |
| AIM Server Location | The location of the Dell AIM server                  | String     |
| AIM Server Port     | The port used to connect to the<br>Dell AIM server   | Integer    |
| AIM Username        | The username used to connect to the Dell AIM server. | String     |
| ID                  | The ID of the object that you want to update         |            |

NameDescriptionValue TypeUse SSLSpecifies whether or not the SSL<br/>protocol was used to connect to<br/>the Dell AIM serverTrue or False

Table 2-6. Update Object Returned Data

## **Add Persona Activity**

The Add Persona activity is used in a policy to add a new persona to the Dell AIM environment.

For the procedure to configure this activity, see, Configuring the Add Persona Activity.

The activity publishes all of the data from the required and optional properties into returned data. Additional returned data is generated based on the properties of the persona.

The following tables list the required and optional properties and returned data for this activity.

| Element | Description             | Valid Values | Look up |
|---------|-------------------------|--------------|---------|
| ID      | The ID of the persona   | String       | No      |
| Name    | The name of the persona | String       | No      |

Table 2-7. Add Persona Required Properties

#### Table 2-8. Add Persona Optional Properties

| Element      | Description                                                                                     | Valid Values  | Look up |  |
|--------------|-------------------------------------------------------------------------------------------------|---------------|---------|--|
| Agent Exists | If true, then an agent is<br>installed in the persona.<br>If false, the persona is<br>agentless | True or False | Yes     |  |

| Element                    | Description                                                                                                    | Valid Values      | Look up |
|----------------------------|----------------------------------------------------------------------------------------------------|-------------------|---------|
| Confirmations<br>Enabled   | True if the persona will<br>pause when starting or<br>stopping, waiting for a<br>confirmation to<br>continue; otherwise false | True or False     | Yes     |
| Consecutive<br>Failures    | The number of times this persona has failed to boot on any host                                                               | Integer           | No      |
| Default Gateway            | The persona's default<br>gateway                                                                                              | String            | No      |
| Description                | The persona's description                                                                                                    | String            | No      |
| DNS Search<br>Domain       | DNS search domain for the persona                                                                                             | String            | No      |
| Extensions<br>Enabled      | Specifies whether or not<br>persona extensions are<br>executed for this persona                                               | True or False     | Yes     |
| Health Monitor<br>Enabled  | Specifies whether or not<br>the persona is monitored<br>by the Controller                                                     | True or False     | Yes     |
| Health Monitor<br>Hostname | The specified host<br>(hostname or IP address)<br>that is checked to<br>determine whether or not<br>the persona is running    | String            | No      |
| Net Boot                   | Specifies whether or not<br>the persona is network<br>booted                                                                  | True or False     | Yes     |
| Networking<br>Enabled      | Specifies whether or not<br>the persona's networking<br>configuration is<br>modifiable via the<br>installed agent             | True or False     | Yes     |
| Network Mode               | Specifies the network mode of the persona                                                                                     | trunk access auto | Yes     |

Table 2-8. Add Persona Optional Properties

| Element                  | Description                                              | Valid Values           | Look up |
|--------------------------|----------------------------------------------------------|------------------------|---------|
| OS Architecture          | The persona's operating                                  | x86_32                 | Yes     |
|                          | system architecture                                      | x86_64                 |         |
|                          |                                                          | unknown                |         |
| OS Family                | The persona's operating system family                    | linux windows          | Yes     |
| OS Sub Type              | Specific type of the<br>persona's operating<br>system    | String                 | No      |
| OS Version               | Specific version of the<br>persona's operating<br>system | String                 | No      |
| Primary SCN<br>Address   | The persona's primary<br>SCN address                     | String                 | No      |
| Routing and DNS          | Specifies the persona's routing and DNS mode             | managed manual<br>dhcp | Yes     |
| SCN Assignment<br>Type   | Specifies how the SCN IP addresses are assigned          | pool static            | Yes     |
| Secondary SCN<br>Address | The persona's secondary<br>SCN address                   | String                 | No      |
| Template                 | Specifies whether the persona is a template              | True or False          | Yes     |

Table 2-8. Add Persona Optional Properties

**NOTE:** For more information on Add Persona Optional Properties refer Advanced Infrastructure Manager Developer's Guide

| Table 2-3. Auu reisona neturneu Data | Table 2-9. | Add Persona | <b>Returned Data</b> |
|--------------------------------------|------------|-------------|----------------------|
|--------------------------------------|------------|-------------|----------------------|

| Name            | Description                                                            | Value Type    |
|-----------------|------------------------------------------------------------------------|---------------|
| Agent Exists    | If true, then an agent is installed<br>in the persona; otherwise false | True or False |
| AIM Object Type | The type of Dell AIM object that you can update                        | String        |

| Name                  | Description                                                                                                    | Value Type                  |
|-----------------------|----------------------------------------------------------------------------------------------------|-----------------------------|
| AIM Server Location   | The location of the Dell AIM server                                                                                       | String                      |
| AIM Server Port       | The port used to connect to the Dell AIM server                                                                           | Integer                     |
| AIM Username          | The username used to connect to the Dell AIM server                                                                       | String                      |
| AIM Object Type       | The type of Dell AIM object that you can add                                                                              | String                      |
| App State             | The persona's current state                                                                                               | create                      |
|                       |                                                                                                    | cloneDest                   |
|                       |                                                                                                    | cloneSrc                    |
|                       |                                                                                                    | dormant                     |
|                       |                                                                                                    | runnable                    |
|                       |                                                                                                    | retargetting<br>goingDormat |
|                       |                                                                                                    | failed                      |
|                       |                                                                                                    | quarantined                 |
| Assigned Server Pools | The list of server pools this persona is assigned to                                                                      | String (CSV)                |
| Confirmations Enabled | True if the persona will pause<br>when starting or stopping,<br>waiting for confirmations to<br>continue; false otherwise | True or False               |
| Consecutive Failures  | The number of consecutive<br>times this persona has failed to<br>boot on any host                                         | Integer                     |
| Default Gateway       | The persona's default gateway                                                                                             | String                      |
| Description           | The persona's description                                                                                                 | String                      |
| DNS Addresses         | IP addresses of the persona's<br>DNC servers                                                                              | String (CSV)                |

 Table 2-9.
 Add Persona Returned Data

| Name                       | Description                                                                                                    | Value Type    |
|----------------------------|----------------------------------------------------------------------------------------------------|---------------|
| Extensions                 | List of persona extensions assigned to the persona                                                             | String (CSV)  |
| Extensions Enabled         | True if persona extensions is<br>executed for this persona;<br>otherwise false                                 | True or False |
| FC San Connections         | The list of Fibre-Channel SAN connections assigned to this persona                                             | String (CSV)  |
| Health Monitor Enabled     | True if the health of the persona<br>is monitored by the controller;<br>otherwise false                        | True or False |
| Health Monitor<br>Hostname | The specified host (hostname or IP address) that is checked to determine whether or not the persona is running | String        |
| ID                         | The ID of the persona                                                                                          | String        |
| Name                       | The name of the persona                                                                                        | String        |
| Net Boot                   | True if the persona is network booted; otherwise false                                                         | True or False |
| Network Connections        | List of network connections assigned to the persona                                                            | String (CSV)  |
| Networking Enabled         | True if the persona's networking<br>configuration is modifiable via<br>the installed agent; otherwise<br>false | True or False |
| Network Mode               | The network mode of the                                                                                        | trunk         |
|                            | persona                                                                                                    | access        |
|                            |                                                                                                    | auto          |
| OS Architecture            | The persona's operating system                                                                                 | x86_32        |
|                            | architecture                                                                                                   | x86_64        |
| OS Family                  | The persona's operating system family                                                                          | linux windows |

 Table 2-9.
 Add Persona Returned Data

| Name                  | Description                                                                                         | Value Type          |
|-----------------------|----------------------------------------------------------------------------------------------------|---------------------|
| OS Sub Type           | Specific type of the persona's operating system                                                     | String              |
| OS Version            | Specified version of the persona's operating system                                                 | String              |
| Primary SCN Address   | The persona's primary SCN address                                                                   | String              |
| Routes                | List of routes for the persona                                                                      | String (CSV)        |
| Routing and DNS       | The persona's routing and DNS mode                                                                  | managed manual dhcp |
| SCN Assignment Type   | The persona's SCN assignment type                                                                   | pool static         |
| Secondary SCN Address | The persona's secondary SCN address                                                                 | String              |
| Template              | True if the persona is a template; otherwise false                                                  | True or False       |
| Use SSL               | True if the activity uses the SSL<br>protocol to connect to the Dell<br>AIM server; otherwise false | True or False       |

Table 2-9. Add Persona Returned Data

#### **Get Persona Activity**

The **Get Persona** activity is used in a policy to retrieve information about the personas in the Dell AIM environment.

For the procedure to configure this activity, see: Configuring the Get Persona Activity.

The **Get Persona** activity uses filters to determine which of the persona retrieved from the Dell AIM environment is returned.

The following tables list the filters and returned data for this activity.

| Element       | Description                                                                                          | Filters                        | Valid Values  |
|---------------|----------------------------------------------------------------------------------------------------|--------------------------------|---------------|
| Agent Exists  | If true, then an agent is                                                                            | Equals                         | True or False |
|               | installed in the<br>persona. If false, the<br>persona is agentless                                   | Does not equal                 |               |
| Build Number  | Build version of the                                                                                 | Equals Integer                 | Integer       |
|               | persona's agent                                                                                      | Does not equal                 |               |
|               |                                                                                                    | Is Less than                   |               |
|               |                                                                                                    | Is less than or<br>equal to    |               |
|               |                                                                                                    | Is Greater than                |               |
|               |                                                                                                    | Is greater than or<br>equal to |               |
| Confirmations | True if the persona will                                                                             | Equals                         | True or False |
| Enabled       | pause when starting or<br>stopping, waiting for a<br>confirmation to<br>continue; otherwise<br>false | Does not equal                 |               |
| Consecutive   | The number of times                                                                                  | Equals                         | Integer       |
| Failures      | this persona has failed<br>to boot on any host                                                       | Does not equal                 |               |
|               |                                                                                                    | Is Less than                   |               |
|               |                                                                                                    | Is less than or<br>equal to    |               |
|               |                                                                                                    | Is Greater than                |               |
|               |                                                                                                    | Is greater than or<br>equal to |               |
| Copy Enabled  | Specifies whether or                                                                                 | Equals                         | True or False |
|               | not you can close this<br>persona                                                                    | Does not equal                 |               |

Table 2-10. Get Persona Filters

| Element              | Description                                                                                             | Filters                   | Valid Values            |
|----------------------|----------------------------------------------------------------------------------------------------|---------------------------|-------------------------|
| Default Gateway      | The persona's default                                                                                   | Equals                    | String                  |
|                      | gateway                                                                                                 | Does not equal            |                         |
|                      |                                                                                                    | Contains                  |                         |
|                      |                                                                                                    | Does not contain          |                         |
|                      |                                                                                                    | Matches pattern           |                         |
|                      |                                                                                                    | Does not match<br>pattern |                         |
| Description          | The persona's                                                                                           | Equals                    | String                  |
|                      | description                                                                                             | Does not equal            | jual<br>ontain<br>ttern |
|                      |                                                                                                    | Contains                  |                         |
|                      |                                                                                                    | Does not contain          |                         |
|                      |                                                                                                    | Matches pattern           |                         |
|                      |                                                                                                    | Does not match<br>pattern |                         |
| DNS Search<br>Domain | DNS search domain for                                                                                   | Equals S                  | String                  |
|                      | the persona Does not equal<br>Contains<br>Does not conta<br>Matches patter<br>Does not match<br>pattern | Does not equal            |                         |
|                      |                                                                                                    | Contains                  |                         |
|                      |                                                                                                    | Does not contain          |                         |
|                      |                                                                                                    | Matches pattern           |                         |
|                      |                                                                                                    | Does not match<br>pattern |                         |
| Extensions           | Specifies whether or                                                                                    | Equals                    | True or False           |
| Enabled              | not persona extensions<br>are executed for this<br>persona                                              | Does not equal            |                         |
| Health Monitor       | Specifies whether or                                                                                    | Equals                    | True or False           |
| Enabled              | not the persona is<br>monitored by the<br>Controller                                                    | Does not equal            |                         |

Table 2-10. Get Persona Filters

| Element                    | Description                                                                                  | Filters                   | Valid Values  |
|----------------------------|----------------------------------------------------------------------------------------------|---------------------------|---------------|
| Health Monitor<br>Hostname | The specified host Ed<br>(hostname or IP D                                                   | Equals                    | String        |
|                            |                                                                                              | Does not equal            |               |
|                            | checked to determine                                                                         | Contains                  |               |
|                            | whether or not the                                                                           | Does not contain          |               |
|                            | persona is running                                                                           | Matches pattern           |               |
|                            |                                                                                              | Does not match<br>pattern |               |
| ID                         | The ID of the persona                                                                        | Equals                    | String        |
|                            |                                                                                              | Does not equal            |               |
|                            |                                                                                              | Contains                  |               |
|                            |                                                                                              | Does not contain          |               |
|                            |                                                                                              | Matches pattern           |               |
|                            |                                                                                              | Does not match<br>pattern |               |
| Name                       | The name of the                                                                              | Equals                    | String        |
|                            | persona Does not equal<br>Contains<br>Does not contain<br>Matches pattern                    | Does not equal            |               |
|                            |                                                                                              |                           |               |
|                            |                                                                                              | Does not contain          |               |
|                            |                                                                                              | Matches pattern           |               |
|                            |                                                                                              | Does not match<br>pattern |               |
| Net Boot                   | Specifies whether or<br>not the persona is<br>network booted                                 | Equals                    | True or False |
|                            |                                                                                              | Does not equal            |               |
| Networking                 | Specifies whether nor                                                                        | Equals                    | True or False |
| Enabled                    | not the persona's<br>networking<br>configuration is<br>modifiable via the<br>installed agent | Does not equal            |               |

Table 2-10. Get Persona Filters

| Element         | Description                | Filters                                                                                                    | Valid Values |
|-----------------|----------------------------|----------------------------------------------------------------------------------------------------|--------------|
| Network Mode    | Specifies the network      | Equals                                                                                                    | trunk        |
|                 | mode of the persona        | Does not equal                                                                                                    | access       |
|                 |                            |                                                                                                    | auto         |
| OS Architecture | The persona's              | Equals                                                                                                    | x86_32       |
|                 | operating system           | Does not equal                                                                                                    | x86_64       |
|                 | architecture               |                                                                                                    | unknown      |
| OS Family       | The persona's              | Equals                                                                                                    | linux        |
|                 | operating system<br>family | FiltersEqualsDoes not equalEqualsDoes not equalEqualsDoes not equalEqualsDoes not equalEqualsDoes not equalContainsDoes not contairMatches patternDoes not equalContainsDoes not contairMatches patternEqualsDoes not equalContainsDoes not contairMatches patternDoes not contairMatches patternDoes not matchpatternEqualsDoes not equalContainsDoes not equalContainsDoes not contairMatches patternDoes not contairMatches patternDoes not contairMatches patternDoes not contair | windows      |
| OS Sub Type     | Specific type of the       | Equals                                                                                                    | String       |
|                 | persona's operating        | 5 Does not equal<br>Contains<br>Does not contain                                                                                                    |              |
|                 | system                     | Contains                                                                                                    |              |
|                 |                            | Does not contain                                                                                                    |              |
|                 |                            | Matches pattern                                                                                                    |              |
|                 |                            | Does not match<br>pattern                                                                                                    |              |
| OS Version      | Specific version of the    | a's Equals<br>Joes not equal<br>be of the Equals<br>Does not equal<br>Contains<br>Does not contain<br>Matches pattern<br>Does not match<br>pattern<br>Soerating<br>Does not equal<br>Contains<br>Does not equal<br>Contains<br>Does not equal<br>Contains<br>Does not contain<br>Matches pattern<br>Does not contain<br>Matches pattern<br>Does not contain<br>Matches pattern<br>Does not contain<br>Matches pattern<br>Does not match<br>pattern<br>Does not match<br>pattern       | String       |
|                 | persona's operating        |                                                                                                    |              |
|                 | system                     | Contains                                                                                                    |              |
|                 |                            | Does not contain                                                                                                    |              |
|                 |                            | Matches pattern                                                                                                    |              |
|                 |                            | Does not match<br>pattern                                                                                                    |              |
| Primary SCN     | The persona's primary      | Equals                                                                                                    | String       |
| Address         | SCN address                | Does not equal                                                                                                    |              |
|                 |                            | Contains                                                                                                    |              |
|                 |                            | Does not contain                                                                                                    |              |
|                 |                            | Matches pattern                                                                                                    |              |
|                 |                            | Does not match<br>pattern                                                                                                    |              |

Table 2-10. Get Persona Filters

| Element       | Description                                                       | Filters                   | Valid Values  |
|---------------|-------------------------------------------------------------------|---------------------------|---------------|
| Release Name  | The release name of the persona's agent                           | Equals                    | String        |
|               |                                                                   | Does not equal            |               |
|               |                                                                   | Contains                  |               |
|               |                                                                   | Does not contain          |               |
|               |                                                                   | Matches pattern           |               |
|               |                                                                   | Does not match<br>pattern |               |
| Routing and   | Specifies the persona's                                           | Equals                    | managed       |
| DNS           | routing and DNS mode                                              | Does not equal            | manual        |
|               |                                                                   |                           | dhcp          |
| SCNAssignment | Specifies how the SCN<br>IP addresses are<br>assigned             | Equals                    | pool          |
| Туре          |                                                                   | Does not equal            | static        |
| Secondary SCN | The persona's<br>secondary SCN address                            | Equals                    | String        |
| Address       |                                                                   | Does not equal            |               |
|               |                                                                   | Contains                  |               |
|               |                                                                   | Does not contain          |               |
|               |                                                                   | Matches pattern           |               |
|               |                                                                   | Does not match<br>pattern |               |
| Template      | Specifies whether the persona is a template                       | Equals                    | True or False |
|               |                                                                   | Does not equal            |               |
| Version       | Specifies the version of<br>the agent installed on<br>the persona | Equals                    | String        |
|               |                                                                   | Does not equal            |               |
|               |                                                                   | Contains                  |               |
|               |                                                                   | Does not contain          |               |
|               |                                                                   | Matches pattern           |               |
|               |                                                                   | Does not match<br>pattern |               |

Table 2-10. Get Persona Filters

| Name                  | Description                                                               | Value Type    |
|-----------------------|---------------------------------------------------------------------------|---------------|
| Agent Exists          | If true, then an agent is<br>installed in the persona;<br>otherwise false | True or False |
| AIM Object Type       | The type of Dell AIM object that you can add                              | String        |
| AIM Server Location   | The location of the Dell AIM server                                       | String        |
| AIM Server Port       | The port used to connect to the Dell AIM server                           | Integer       |
| AIM Username          | The username used to connect to the Dell AIM server.                      | String        |
| AIM Object Type       | The type of Dell AIM object you can add                                   | String        |
| App State             | The persona's current state                                               | create        |
|                       |                                                                           | cloneDest     |
|                       |                                                                           | cloneSrc      |
|                       |                                                                           | dormant       |
|                       |                                                                           | runnable      |
|                       |                                                                           | retargetting  |
|                       |                                                                           | goingDormat   |
|                       |                                                                           | failed        |
|                       |                                                                           | quarantined   |
| Assigned Server Pools | The list of server pools this persona is assigned to                      | String (CSV)  |
| Build Number          | Build version of the persona's agent                                      | Integer       |

Table 2-11. Get Persona Returned Data

| Name                       | Description                                                                                                    | Value Type    |
|----------------------------|----------------------------------------------------------------------------------------------------|---------------|
| Confirmations Enabled      | True if the persona will pause<br>when starting or stopping,<br>waiting for confirmations to<br>continue; false otherwise  | True or False |
| Consecutive Failures       | The number of consecutive<br>times this persona has failed<br>to boot on any host                                          | Integer       |
| Copy Enabled               | True if the persona is cloneable; otherwise false                                                                          | True or False |
| Default Gateway            | The persona's default<br>gateway                                                                                           | String        |
| Description                | The persona's description                                                                                                  | String        |
| DNS Addresses              | IP addresses of the persona's DNC servers                                                                                  | String (CSV)  |
| Extensions                 | List of persona extensions assigned to the persona                                                                         | String (CSV)  |
| Extensions Enabled         | True if persona extensions is<br>executed for this persona;<br>otherwise false                                             | True or False |
| FC Scan Connections        | the list of Fibre-Channel<br>SAN connections assigned to<br>this persona                                                   | String (CSV)  |
| Health Monitor Enabled     | True if the health of the persona is monitored by the controller; otherwise false                                          | True or False |
| Health Monitor<br>Hostname | The specified host<br>(hostname or IP address)<br>that is checked to determine<br>whether or not the persona is<br>running | String        |
| ID                         | The ID of the persona                                                                                                    | String        |
| Images                     | List of images assigned to the persona                                                                                     | String (CSV)  |

Table 2-11. Get Persona Returned Data

| Name                              | Description                                                                                                    | Value Type    |
|-----------------------------------|----------------------------------------------------------------------------------------------------|---------------|
| Maintenance<br>Description        | The reason the persona was placed in maintenance mod                                                           | String        |
| Maintenance Mode                  | True if the persona is in<br>maintenance mode;<br>otherwise false                                              | True or False |
| Name                              | The name of the persona                                                                                        | String        |
| Net Boot                          | True if the persona is<br>network booted; otherwise<br>false                                                   | True or False |
| Network Connections               | List of network connections assigned to the persona                                                            | String (CSV)  |
| Networking Enabled                | True if the persona's<br>networking configuration is<br>modifiable via the installed<br>agent; otherwise false | True or False |
| Network Mode                      | The network mode of the                                                                                        | trunk         |
|                                   | persona                                                                                                    | access        |
|                                   |                                                                                                    | auto          |
| OS Architecture                   | The persona's operating                                                                                        | x86_32        |
|                                   | system architecture                                                                                            | x86_64        |
| OS Family The persona's operating |                                                                                                    | linux         |
|                                   | system family                                                                                                  | windows       |
| OS Sub Type                       | Specific type of the persona's operating system                                                                | String        |
| OS Version                        | Specified version of the persona's operating system                                                            | String        |
| Primary SCN Address               | The persona's primary SCN address                                                                              | String        |
| Release Name                      | The release name of the persona agent                                                                          | String        |

Table 2-11. Get Persona Returned Data

| Name                  | Description                                                                                            | Value Type           |
|-----------------------|----------------------------------------------------------------------------------------------------|----------------------|
| Routes                | List of routes for the persona                                                                         | String (CSV)         |
| Routing and DNS       | The persona's routing and                                                                              | managed              |
|                       | DNS mode                                                                                               | manual               |
|                       |                                                                                                    | dhcp                 |
| SCN Assignment Type   | The persona's SCN                                                                                      | pool                 |
|                       | assignment type                                                                                        | static               |
| Secondary SCN Address | The persona's secondary<br>SCN address                                                                 | String               |
| State                 | The persona's current state                                                                            | stopped              |
|                       |                                                                                                    | running              |
|                       |                                                                                                    | booting              |
|                       |                                                                                                    | awaitingConfirmation |
|                       |                                                                                                    | shuttingDown         |
| Template              | True if the persona is a template; otherwise false                                                     | True or False        |
| Use SSL               | True if the activity uses the<br>SSL protocol to connect to<br>the Dell AIM server;<br>otherwise false | True of False        |
| Version               | The version of the agent installed on the persona                                                      | String               |

Table 2-11. Get Persona Returned Data

## **Remove Persona Activity**

The Remove Persona activity is used in a runbook to remove a persona from the Dell AIM environment.

For the procedure to configure this activity, see: Configuring the Remove Persona Activity.

The activity publishes all of the data from the required properties into returned data.

The following tables list the required properties and returned data for this activity.

| Element | Description                              | Valid Values | Look up |
|---------|------------------------------------------|--------------|---------|
| ID      | The ID of the persona you want to remove | String       | No      |

Table 2-12. Remove Persona Required Properties

#### Table 2-13. Remove Persona Returned Data

| Name                | Description                                                                                 | Value Type    |
|---------------------|---------------------------------------------------------------------------------------------|---------------|
| AIM Server Location | The location of the Dell AIM server                                                         | String        |
| AIM Server Port     | The port used to connect to the<br>Dell AIM server                                          | Integer       |
| AIM Username        | The username used to connect to the Dell AIM server.                                        | String        |
| ID                  | The ID of the persona you want to remove                                                    | String        |
| Use SSL             | Specifies whether or not the SSL<br>protocol was used to connect to<br>the Dell AIM server. | True or False |

## **Update Persona Activity**

The Update Persona activity is used in a policy to update an existing persona, such enabling a health monitor and setting a health monitor hostname.

For the procedure to configure this activity, see: Configuring the Update Persona Activity.

The activity publishes all of the data from the required and optional properties into returned data. Additional returned data is generated based on the properties of the persona.

The following tables list the required and optional properties and returned data for this activity.

| Table 2-14. | Update | Persona | Required | <b>Properties</b> |
|-------------|--------|---------|----------|-------------------|
|-------------|--------|---------|----------|-------------------|

| Element | Description                           | Valid Values | Look up |
|---------|---------------------------------------|--------------|---------|
| ID      | The ID of the persona that is updated | String       | No      |

| Element                   | Description                                                                                                    | Valid Values   | Look up |
|---------------------------|----------------------------------------------------------------------------------------------------|----------------|---------|
| Agent Exists              | If true, then an agent is<br>installed in the persona. If<br>false, the persona is<br>agentless                               | True or False  | Yes     |
| Confirmations<br>Enabled  | True if the persona will<br>pause when starting or<br>stopping, waiting for a<br>confirmation to continue;<br>otherwise false | True or False  | Yes     |
| Consecutive<br>Failures   | The number of times this<br>persona has failed to boot<br>on any host                                                         | Integer        | No      |
| Default Gateway           | The persona's default<br>gateway                                                                                              | String         | No      |
| Description               | The persona's description                                                                                                    | String         | No      |
| DNS Search<br>Domain      | DNS search domain for the persona                                                                                             | String         | No      |
| Extensions<br>Enabled     | Specifies whether or not<br>persona extensions are<br>executed for this persona                                               | True for False | Yes     |
| Health Monitor<br>Enabled | Specifies whether or not<br>the persona is monitored<br>by the Controller                                                     | True or False  | Yes     |

Table 2-15. Update Persona Optional Properties
| Element                    | Description                                                                                                    | Valid Values  | Look up |
|----------------------------|----------------------------------------------------------------------------------------------------|---------------|---------|
| Health Monitor<br>Hostname | The specified host<br>(hostname or IP address) is<br>checked to determine<br>whether or not the persona<br>is running | String        | No      |
| Name                       | The name of the persona                                                                                               | String        | No      |
| Net Boot                   | Specifies whether or not<br>the persona is network<br>booted                                                          | True or False | Yes     |
| Networking<br>Enabled      | Specifies whether nor not<br>the persona's networking<br>configuration is modifiable<br>via the installed agent       | True or False | Yes     |
| Network Mode               | Specifies the network mode of the persona                                                                             | trunk         | Yes     |
|                            |                                                                                                    | access        |         |
|                            |                                                                                                    | auto          |         |
| OS Architecture            | The persona's operating system architecture                                                                           | x86_32        | Yes     |
|                            |                                                                                                    | x86_64        |         |
|                            |                                                                                                    | unknown       |         |
| OS Family                  | The persona's operating system family                                                                                 | linux         | Yes     |
|                            |                                                                                                    | windows       |         |
| OS Sub Type                | Specific type of the persona's operating system.                                                                      | String        | No      |
| OS Version                 | Specific version of the persona's operating system.                                                                   | String        | No      |
| Primary SCN<br>Address     | The persona's primary<br>SCN address                                                                                  | String        | No      |
| Routing and DNS            | Specifies the persona's routing and DNS mode                                                                          | managed       | Yes     |
|                            |                                                                                                    | manual        |         |
|                            |                                                                                                    | dhcp          |         |

Table 2-15. Update Persona Optional Properties

| Element                  | Description                                 | Valid Values  | Look up |
|--------------------------|---------------------------------------------|---------------|---------|
| SCN Assignment           | Specifies how the SCN IP                    | pool          | Yes     |
| Туре                     | addresses are assigned                      | static        |         |
| Secondary SCN<br>Address | The persona's secondary<br>SCN address      | String        | No      |
| Template                 | Specifies whether the persona is a template | True or False | Yes     |

Table 2-15. Update Persona Optional Properties

| Name                | Description                                                            | Value Type               |
|---------------------|------------------------------------------------------------------------|--------------------------|
| Agent Exists        | If true, then an agent is installed<br>in the persona; otherwise false | True or False            |
| AIM Object Type     | The type of Dell AIM object that you can add.                          | String                   |
| AIM Server Location | The location of the Dell AIM server                                    | String                   |
| AIM Server Port     | The port used to connect to the<br>Dell AIM server                     | Integer                  |
| AIM Username        | The username used to connect to the Dell AIM server.                   | String                   |
| App State           | The persona's current state                                            | create                   |
|                     |                                                                        | cloneDest                |
|                     |                                                                        | cloneSrc                 |
|                     |                                                                        | dormant                  |
|                     |                                                                        | runnable                 |
|                     |                                                                        | retargetting goingDormat |
|                     |                                                                        | failed                   |
|                     |                                                                        | quarantined              |
|                     |                                                                        |                          |

Table 2-16. Update Persona Returned Data

| Name                       | Description                                                                                                    | Value Type     |
|----------------------------|----------------------------------------------------------------------------------------------------|----------------|
| Confirmations Enabled      | True if the persona will pause<br>when starting or stopping,<br>waiting for confirmations to<br>continue; false otherwise | True for False |
| Consecutive Failures       | The number of consecutive times<br>this persona has failed to boot on<br>any host                                         | Integer        |
| Default Gateway            | The persona's default gateway                                                                                             | String         |
| Description                | The persona's description                                                                                                 | String         |
| DNS Addresses              | IP addresses of the persona's DNC servers                                                                                 | String (CSV)   |
| Extensions                 | List of persona extensions assigned to the persona                                                                        | String (CSV)   |
| Extensions Enabled         | True if persona extensions is<br>executed for this persona;<br>otherwise false                                            | True or False  |
| FC San Connections         | The list of Fibre-Channel SAN connections assigned to this persona                                                        | String (CSV)   |
| Health Monitor<br>Enabled  | True if the health of the persona<br>is monitored by the controller;<br>otherwise false                                   | True or False  |
| Health Monitor<br>Hostname | The specified host (hostname or IP address) that is checked to determine whether or not the persona is running            | String         |
| ID                         | The ID of the persona                                                                                                    | String         |
| Name                       | The name of the persona                                                                                                   | String         |
| Net Boot                   | True if the persona is network booted; otherwise false                                                                    | True or False  |
| Network Connections        | List of network connections assigned to the persona                                                                       | String (CSV)   |

Table 2-16. Update Persona Returned Data

| Name                     | Description                                                                                                    | Value Type    |
|--------------------------|----------------------------------------------------------------------------------------------------|---------------|
| Networking Enabled       | True if the persona's networking<br>configuration is modifiable via<br>the installed agent; otherwise<br>false | True or False |
| Network Mode             | The network mode of the                                                                                        | trunk         |
|                          | persona                                                                                                    | access        |
|                          |                                                                                                    | auto          |
| OS Architecture          | The persona's operating system                                                                                 | x86_32        |
|                          | architecture                                                                                                   | x86_64        |
| OS Family                | The persona's operating system                                                                                 | linux         |
|                          | ranniy                                                                                                    | windows       |
| OS Sub Type              | Specific type of the persona's operating system                                                                | String        |
| OS Version               | Specified version of the persona's operating system                                                            | String        |
| Primary SCN Address      | The persona's primary SCN address                                                                              | String        |
| Routes                   | List of routes for the persona                                                                                 | String (CSV)  |
| Routing and DNS          | The persona's routing and DNS mode                                                                             | managed       |
|                          |                                                                                                    | manual        |
|                          |                                                                                                    | dhep          |
| SCN Assignment Type      | The persona's SCN assignment<br>type                                                                           | pool          |
|                          |                                                                                                    | static        |
| Secondary SCN<br>Address | The persona's secondary SCN address                                                                            | String        |
| Template                 | True if the persona is a template; otherwise false                                                             | True or False |
| Use SSL                  | True if the activity uses the SSL<br>protocol to connect to the Dell<br>AIM server; otherwise false            | True of False |

Table 2-16. Update Persona Returned Data

| Name    | Description                                       | Value Type |
|---------|---------------------------------------------------|------------|
| Version | The version of the agent installed on the persona | String     |

Table 2-16. Update Persona Returned Data

## Add Relationship Activity

The Add Relationship activity is used in a policy to add a new child object to an existing Dell AIM object, such as adding a *Network Connection* or *Image to a Persona*.

For the procedure to configure this activity, see Configuring the Add Relationship Activity.

Optional properties are generated based on the AIM Object Type that is specified in the Dell AIM Object Type configuration that you select when you define the activity.

The activity publishes all of the data from the required and optional properties into returned data. Additional returned data is generated based on the AIM Object Type that is specified in the Dell AIM Object Type configuration that you select when you define the activity.

The following tables list the required properties and returned data for this activity.

| Element            | Description                                                                  | Valid Values | Look up |
|--------------------|------------------------------------------------------------------------------|--------------|---------|
| Parent Object Type | The type of Dell<br>AIM object that<br>the child object is<br>being added to | String       | Yes     |
| Parent Object ID   | The ID of the<br>object that the<br>child object is<br>being added to        | String       | No      |

Table 2-17. Add Relationship Required Properties

| Name                | Description                                                                                    | Value Type    |
|---------------------|------------------------------------------------------------------------------------------------|---------------|
| AIM Object Type     | The type of Dell AIM<br>object you can add.                                                    |               |
| AIM Server Location | The location of the Dell<br>AIM server                                                         | String        |
| AIM Server Port     | The port used to connect to the Dell AIM server                                                | String        |
| AIM Username        | The username used to connect to the Dell AIM server                                            | Integer       |
| ID                  | The ID of the child object that was created                                                    | String        |
| Parent Object Type  | The type of Dell AIM<br>object that the child<br>object is being added to                      | String        |
| Parent Object ID    | The ID of the object that<br>the child object is being<br>added to                             | String        |
| Use SSL             | Specifies whether or not<br>the SSL protocol was used<br>to connect to the Dell<br>AIM server. | True or False |

Table 2-18. Add Relationship Returned Data

## **Get Relationship Activity**

The Get Relationship activity is used in a policy to retrieve child objects of a certain type from a specified parent, such as the getting the *Images* assigned to a *Persona* or the *Switches* assigned to a *Rack*.

For the procedure to configure this activity, see, Configuring the Get Relationship Activity.

The **Get Relationship** activity uses filters to determine which objects retrieved from Dell AIM are published. Filters are generated based on the AIM Object Type that is associated with the Dell AIM Object Type configuration that you select when you define the activity.

Returned data is generated based on the AIM Object Type that is specified in the Dell AIM Object Type Configuration that you select when you define the activity.

The following tables list the required and optional properties and returned data for this activity.

| Element               | Description                                                                        | Valid Values | Look up |
|-----------------------|------------------------------------------------------------------------------------|--------------|---------|
| Parent Object<br>Type | The type of Dell<br>AIM object that<br>the children are<br>being retrieved<br>from | String       | Yes     |
| Parent Object ID      | The ID of the<br>parent object that<br>the children are<br>being retrieved<br>from | String       | No      |

#### Table 2-19. Get Relationship Required Properties

| Table 2-20. | Get Relationship | Returned | Data |
|-------------|------------------|----------|------|
|-------------|------------------|----------|------|

| Name                | Description                                          | Value Type |
|---------------------|------------------------------------------------------|------------|
| AIM Object Type     | The type of Dell AIM object you can add              | String     |
| AIM Server Location | The location of the Dell AIM server                  | String     |
| AIM Server Port     | The port used to connect to the<br>Dell AIM server   | Integer    |
| AIM Username        | The username used to connect to the Dell AIM server. | String     |

| Name               | Description                                                                                | Value Type    |
|--------------------|--------------------------------------------------------------------------------------------|---------------|
| Parent Object Type | The type of Dell AIM object that<br>the children are being retrieved<br>from               | String        |
| Parent Object ID   | The ID of the parent object that<br>the children are being retrieved<br>from               | String        |
| Use SSL            | Specifies whether or not the SSL<br>protocol was used to connect to<br>the Dell AIM server | True or False |

Table 2-20. Get Relationship Returned Data

## **Maintenance Mode Activity**

The **Maintenance Mode** activity is used in a runbook to set the maintenance mode of a host, persona or VMRack.

For the procedure to configure this activity, see: Configuring the Maintenance Mode Activity

The activity publishes all of the data from the required and optional properties into returned data.

The following tables list the required and optional properties and returned data for this activity.

| Element         | Description                                                             | Valid Values              | Look up |
|-----------------|-------------------------------------------------------------------------|---------------------------|---------|
| AIM Object Type | The type of object<br>whose maintenance<br>mode you want to<br>change   | Host<br>Persona<br>VMRack | Yes     |
| ID              | The ID of the object<br>whose maintenance<br>mode you want to<br>change | String                    | No      |

Table 2-21. Maintenance Mode Required Properties

| Element             | Description                                                               | Valid Values  | Look up |
|---------------------|---------------------------------------------------------------------------|---------------|---------|
| Maintenance<br>Mode | Specifies whether<br>you are enabling or<br>disabling<br>maintenance mode | True or False | Yes     |

Table 2-21. Maintenance Mode Required Properties

#### Table 2-22. Maintenance Mode Optional Properties

| Element                    | Description                              | Valid Values | Look up |
|----------------------------|------------------------------------------|--------------|---------|
| Maintenance<br>Description | The reason for enabling maintenance mode | String       | No      |

| Table 2-23. | Maintenance | Mode | Returned | Data |
|-------------|-------------|------|----------|------|
|             | manneonanoo | mouo | notanioa | Dutu |

| Name                       | Description                                                                                | Value Type    |
|----------------------------|--------------------------------------------------------------------------------------------|---------------|
| AIM Object Type            | The type of object whose<br>maintenance mode you want to<br>change                         | String        |
| AIM Server Location        | The location of the Dell AIM server                                                        | String        |
| AIM Server Port            | The port used to connect to the<br>Dell AIM server                                         | Integer       |
| AIM Username               | The username used to connect to the Dell AIM server.                                       | String        |
| ID                         | The ID of the object whose                                                                 | Host          |
|                            | maintenance mode you want to                                                               | Persona       |
|                            | change                                                                                     | VMRack        |
| Maintenance Mode           | Specifies whether you are<br>enabling or disabling maintenance<br>mode                     | True or False |
| Maintenance<br>Description | The reason for enabling maintenance mode                                                   | String        |
| Use SSL                    | Specifies whether or not the SSL<br>protocol was used to connect to<br>the Dell AIM server | True or False |

## **Run Operation Activity**

The **Run Operation** activity is used in a runbook to invoke an AimWS method, such as locking a persona to the server it has been assigned to or disabling a network connection.

For the procedure to configure this activity, see, Configuring the Run Operation Activity.

The activity publishes all of the data from the required and optional properties into returned data.

The following tables list the required and optional properties and returned data for this activity.

| Element     | Description                          | Valid Values | Look up |
|-------------|--------------------------------------|--------------|---------|
| Method Name | The name of the invoked AimWS method | String       | Yes     |

 Table 2-24.
 Run Operation Required Properties

| Element     | Description                                 | Valid Values | Look up |
|-------------|---------------------------------------------|--------------|---------|
| Parameter 1 | The first parameter to pass to the method.  | String       | No      |
| Parameter 2 | The second parameter to pass to the method  | String       | No      |
| Parameter 3 | The third parameter to pass to the method   | String       | No      |
| Parameter 4 | The fourth parameter to pass to the method  | String       | No      |
| Parameter 5 | The fifth parameter to pass to the method   | String       | No      |
| Parameter 6 | The sixth parameter to pass to the method   | String       | No      |
| Parameter 7 | The seventh parameter to pass to the method | String       | No      |
| Parameter 8 | The eighth parameter to pass to the method  | String       | No      |

Table 2-25. Run Operation Optional Properties

| Element     | Description                               | Valid Values | Look up |
|-------------|-------------------------------------------|--------------|---------|
| Parameter 9 | The ninth parameter to pass to the method | String       | No      |

Table 2-25. Run Operation Optional Properties

## Table 2-26. Run Operation Returned Data

| Name                | Description                                          | Value Type |
|---------------------|------------------------------------------------------|------------|
| AIM Server Location | The location of the Dell AIM server                  | String     |
| AIM Server Port     | The port used to connect to the Dell AIM server      | Integer    |
| AIM Username        | The username used to connect to the Dell AIM server. | String     |
| Method Name         | The name of the invoked AimWS method                 | String     |
| Parameter 1         | The first parameter passed to the method.            | String     |
| Parameter 2         | The second parameter passed to the method            | String     |
| Parameter 3         | The third parameter passed to the method             | String     |
| Parameter 4         | The fourth parameter passed to the method            | String     |
| Parameter 5         | The fifth parameter passed to the method             | String     |
| Parameter 6         | The sixth parameter passed to the method             | String     |
| Parameter 7         | The seventh parameter passed to the method           | String     |
| Parameter 8         | The eighth parameter passed to the method            | String     |
| Parameter 9         | The ninth parameter passed to the method             | String     |

 Table 2-26.
 Run Operation Returned Data

| Name    | Description                                                                                 | Value Type    |
|---------|---------------------------------------------------------------------------------------------|---------------|
| Use SSL | Specifies whether or not the SSL<br>protocol was used to connect to the<br>Dell AIM server. | True or False |

## **Start Activity**

The **Start activity** is used in a runbook to start a persona or VMRack that is currently stopped.

For the procedure to configure this activity, see: Configuring the Start Activity

The activity publishes all of the data from the required and optional properties into returned data.

The following tables list the required and optional properties and returned data for this activity

| Element         | Description                                 | Valid Values | Look up |
|-----------------|---------------------------------------------|--------------|---------|
| AIM Object Type | The type of object that you                 | Persona      | Yes     |
|                 | want to start.                              | VMRack       |         |
| ID              | The ID of the object that you want to start | String       | No      |

Table 2-27. Start Required Properties

| Table 2-28. | Start Optional | Properties |
|-------------|----------------|------------|
|-------------|----------------|------------|

| Element | Description                                                                                                    | Valid Values | Look up |  |
|---------|----------------------------------------------------------------------------------------------------|--------------|---------|--|
| Host    | The ID of the Host that<br>you want to start the<br>persona or VMRack on                                                   | String       | No      |  |
| Timeout | The number of seconds to<br>wait for the persona or<br>VMRack to start. If not<br>specified, the activity does<br>not wait | Integer      | No      |  |

| Table 2-29. | Start | Returned | Data |
|-------------|-------|----------|------|
|-------------|-------|----------|------|

| Name                | Description                                                                                                    | Value Type           |
|---------------------|----------------------------------------------------------------------------------------------------|----------------------|
| AIM Object Type     | The type of object that you want to start                                                                                | String               |
| AIM Server Location | The location of the Dell AIM server                                                                                      | String               |
| AIM Server Port     | The port used to connect to the<br>Dell AIM server                                                                       | Integer              |
| AIM Username        | The username used to connect to the Dell AIM server.                                                                     | String               |
| Host                | The ID of the Host that you want                                                                                         | Persona              |
|                     | to start the persona or VMRack<br>on.                                                                                    | VMRack               |
| ID                  | The ID of the persona or VMRack that you want to start                                                                   | True or False        |
| State               | The state of the persona or                                                                                              | stopped              |
|                     | VMRack activity when the activity                                                                                        | running              |
|                     | minines                                                                                                    | booting              |
|                     |                                                                                                    | awaitingConfirmation |
|                     |                                                                                                    | shuttin down         |
| Timeout             | The number of seconds to wait for<br>the persona or VMRack to start. If<br>not specified, the activity does not<br>wait. | Integer              |
| Use SSL             | Specifies whether or not the SSL<br>protocol was used to connect to<br>the Dell AIM server                               | True or False        |

## **Stop Activity**

The **Stop activity** is used in a runbook to stop persona or VMRack that is currently running.

For the procedure to configure this activity, see, Configuring the Stop Activity.

The activity publishes all of the data from the required and optional properties into returned data.

The following tables list the required and optional properties and returned data for this activity.

| Element         | Description                                   | Valid Values | Look up |
|-----------------|-----------------------------------------------|--------------|---------|
| AIM Object Type | The type of object that you                   | Persona      | Yes     |
|                 | want to stop                                  | VMRack       |         |
| ID              | The ID of the object that<br>you want to stop | String       | No      |

#### Table 2-30. Stop Required Properties

| Table 2-31. | Stop | Optional | Properties |
|-------------|------|----------|------------|
|             |      |          |            |

| Element | Description                                                                                                    | Valid Values | Look up |  |
|---------|----------------------------------------------------------------------------------------------------|--------------|---------|--|
| Timeout | The number of seconds to<br>wait for the persona or<br>VMRack to stop. If not<br>specified, the activity does<br>not wait | Integer      | No      |  |

#### Table 2-32. Stop Returned Data

| Name                | Description                                         | Value Type |
|---------------------|-----------------------------------------------------|------------|
| AIM Object Type     | The type of object that you want to stop            | String     |
| AIM Server Location | The location of the Dell AIM server                 | String     |
| AIM Server Port     | The port used to connect to the Dell AIM server     | Integer    |
| AIM Username        | The username used to connect to the Dell AIM server | String     |

| Name    | Description                                                                                                    | Value Type           |
|---------|----------------------------------------------------------------------------------------------------|----------------------|
| ID      | The ID of the persona or VMRack that you want to stop                                                                   | True or False        |
| State   | The state of the persona or                                                                                             | stopped              |
|         | VMRack activity when the activity                                                                                       | running              |
|         | misnes                                                                                                    | booting              |
|         |                                                                                                    | awaitingConfirmation |
|         |                                                                                                    | shuttingDown         |
| Timeout | The number of seconds to wait for<br>the persona or VMRack to stop. If<br>not specified, the activity does not<br>wait. | Integer              |
| Use SSL | Specifies whether or not the SSL<br>protocol was used to connect to<br>the Dell AIM server                              | True or False        |

 Table 2-32.
 Stop Returned Data

3

# Configuring Dell Integration Pack Activities

## **Configuring the Add Object Activity**

To configure the Add Object activity:

- 1 From the Activities pane, drag an Add Object activity to the active policy.
- 2 Double-click the Add Object activity.

The Properties dialog box is displayed.

- **3** Configure the **Properties** tab.
  - **a** In the **Configuration** section, click the ellipsis button (...), and then select the Dell AIM Object Type configuration that you want to use for this activity. Click **OK**.
  - **b** In the **Properties** section, enter a value for each of the required properties and the applicable optional properties. If the property is Lookup-enabled, you can click the ellipsis (...) button next to the text box to browse for a value.

You can also use returned data to automatically populate the value of the property from the data output by a previous activity in the workflow.

#### To use returned data:

- a Right-click the property value box, click Subscribe, and then click Returned Data.
- **b** Click the **Activity** drop-down box and select the activity from which you want to obtain the data.
- **c** To view additional data elements common across the runbook, select Show Common Returned Data.
- **d** Click the returned data element you want to use, and then click **OK**.

- **4** For information about the settings on the **General** and **Run Behavior** tabs, see Common Configuration Instructions for All Activities.
- 5 Click Finish.

## **Configuring the Get Object Activity**

To configure the Get Object activity:

- 1 From the Activities pane, drag a Get Object activity to the active policy.
- 2 Double-click the Get Object activity icon.

The Properties dialog is displayed.

**3** Configure the settings in the **Filters** tab:

In the **Configuration** section, click the ellipsis button (...), and select the Dell AIM Object Type configuration that you want to use for this activity. Click **OK**.

- **a** In the **Filters** section click **Add**. In the **Name** box, click the down arrow and select a property from the list.
- **b** In the **Relation** box, click the down arrow and select a filter type.
- **c** In the Value box, enter the value you want to use. For more information about using filters see Filter Behavior.

You can also use returned data to automatically populate the value of the property from the data output by a previous activity in the workflow.

#### To use returned data:

- a Right-click the property value box, click **Subscribe**, and then click **Returned Data**.
- **b** Click the Activity drop-down box and select the activity from which you want to obtain the data.
- **c** To view additional data elements common across the runbook, select Show Common Returned Data.
- **d** Click the returned data element you want to use, and then click **OK**.

For a list of the data elements published by each activity, see the Returned Data tables in the activity topic.

e Click OK to save the filter settings.

- f Add additional filters as needed, and then click Finish.
- **4** To make changes to a filter, click the filter and then click **Edit**. Make the changes, and then click **OK**.

To remove a filter, click the filter and then click **Remove**.

- **5** For information about the settings on the **General** and **Run Behavior** tabs, see Common Configuration Instructions for All Activities.
- 6 Click Finish.

## **Configuring the Remove Object Activity**

To configure the Remove Object activity:

- **1** From the Activities pane, drag a Remove Object activity to the active runbook.
- 2 Double-click the Remove Object activity.

The Properties dialog box is displayed.

- **3** Configure the **Properties** tab:
  - **a** In the **Configuration** section, click the ellipsis button (...), and then select the Dell AIM configuration that you want to use for this activity. Click **OK**.
  - **b** In the **Properties** section, enter a value for each of the required properties and the applicable optional properties. If the property is Lookup-enabled, you can click the ellipsis (...) button next to the text box to browse for a value.

You can also use returned data to automatically populate the value of the property from the data output by a previous activity in the workflow.

To use returned data:

- a Right-click the property value box, click Subscribe, and then click Returned Data.
- **b** Click the Activity drop-down box and select the activity from which you want to obtain the data.
- **c** To view additional data elements common across the runbook, select Show Common Returned Data.
- **d** Click the returned data element you want to use, and then click **OK**.

For a list of the data elements returned by each activity, see the Returned Data tables in the activity topic.

- **4** For information about the settings on the **General** and **Run Behavior** tabs, see Common Configuration Instructions for All Activities.
- 5 Click Finish.

## **Configuring the Update Object Activity**

To configure the Update Object activity:

- **1** From the Activities pane, drag an Update Object activity to the active policy.
- 2 Double-click the Update Object activity.

The **Properties** dialog box is displayed.

- **3** Configure the **Properties** tab.
  - **a** In the **Configuration** section, click the ellipsis button (...), and then select the Dell AIM Object Type configuration that you want to use for this activity. Click **OK**.
  - **b** In the **Properties** section, enter a value for each of the required properties and the applicable optional properties. If the property is Lookup-enabled, you can click the ellipsis (...) button next to the text box to browse for a value.

You can also use returned data to automatically populate the value of the property from the data output by a previous activity in the workflow.

#### To use returned data:

- a Right-click the property value box, click Subscribe, and then click Returned Data.
- **b** Click the Activity drop-down box and select the activity from which you want to obtain the data.
- **c** To view additional data elements common across the runbook, select Show Common Returned Data.
- d Click the returned data element you want to use, and then click OK.

- **4** For information about the settings on the **General** and **Run Behavior** tabs, see Common Configuration Instructions for All Activities.
- 5 Click Finish.

## **Configuring the Add Persona Activity**

To configure the Add Persona activity:

- 1 From the Activities pane, drag an Add Persona activity to the active policy.
- 2 Double-click the Add Persona activity.

The Properties dialog box is displayed.

- **3** Configure the **Properties** tab:
  - **a** In the **Configuration** section, click the ellipsis button (...), and then select the Dell AIM configuration that you want to use for this activity. Click **OK**.
  - **b** In the **Properties** section, enter a value for each of the required properties and the applicable optional properties. If the property is Lookup-enabled, you can click the ellipsis (...) button next to the text box to browse for a value.

You can also use returned data to automatically populate the value of the property from the data output by a previous activity in the workflow.

#### To use returned data:

- a Right-click the property value box, click **Subscribe**, and then click **Returned Data**.
- **b** Click the Activity drop-down box and select the activity from which you want to obtain the data.
- **c** To view additional data elements common across the policy, select Show Common Returned Data.
- **d** Click the returned data element you want to use, and then click **OK**.

- **4** For information about the settings on the **General** and **Run Behavior** tabs, see Common Configuration Instructions for All Activities.
- 5 Click Finish.

## **Configuring the Get Persona Activity**

#### To configure the Add Persona activity:

- 1 From the Activities pane, drag a Get Persona activity to the active policy.
- 2 Double-click the Get Persona activity icon. The Properties dialog is displayed.
- **3** Configure the settings in the Filters tab:
  - **a** In the **Configuration** section, click the ellipsis button (...), and select the Dell AIM Object configuration that you want to use for this activity. Click **OK**.
  - **b** In the **Filters** section click **Add**. In the **Name** box, click the down arrow and select a property from the list.
  - c In the Relation box, click the down arrow and select a filter type.
  - **d** In the Value box, enter the value you want to use. For more information about using filters see Filters Tab

You can also use returned data to automatically populate the value of the property from the data output by a previous activity in the workflow.

#### To use returned data:

- a Right-click the property value box, click **Subscribe**, and then click **Returned Data**.
- **b** Click the **Activity** drop-down box and select the activity from which you want to obtain the data.
- **c** To view additional data elements common across the runbook, select Show Common Returned Data.
- **d** Click the returned data element you want to use, and then click **OK**.

For a list of the data elements published by each activity, see the Returned Data tables in the activity topic.

- e Click OK to save the filter settings.
- f Add additional filters as needed, and then click Finish.
- **4** To make changes to a filter, click the filter and then click **Edit**. Make the changes, and then click **OK**.

To remove a filter, click the filter and then click **Remove**.

- **5** For information about the settings on the **General** and **Run Behavior** tabs, see Common Configuration Instructions for All Activities.
- 6 Click Finish.

## **Configuring the Remove Persona Activity**

To configure the Remove Persona activity:

- **1** From the Activities pane, drag a Remove Persona activity to the active runbook.
- 2 Double-click the Remove Persona activity.

The Properties dialog box is displayed.

- 3 Configure the Properties tab:
  - **a** In the **Configuration** section, click the ellipsis button (...), and then select the Dell AIM configuration that you want to use for this activity. Click **OK**.
  - **b** In the **Properties** section, enter the ID of the persona that you want to remove.

You can also use returned data to automatically populate the value of the property from the data output by a previous activity in the workflow.

To use returned data:

- a Right-click the property value box, click Subscribe, and then click Returned Data.
- **b** Click the **Activity** drop-down box and select the activity from which you want to obtain the data.
- **c** To view additional data elements common across the runbook, select Show Common Returned Data.
- **d** Click the returned data element you want to use, and then click **OK**.

- **4** For information about the settings on the General and Run Behavior tabs, see Common Configuration Instructions for All Activities.
- 5 Click Finish.

## **Configuring the Update Persona Activity**

#### To configure the Update Persona activity:

- **1** From the Activities pane, drag an Update Persona activity to the active policy.
- 2 Double-click the Update Persona activity.

The Properties dialog box is displayed.

- **3** Configure the **Properties** tab:
  - **a** In the **Configuration** section, click the ellipsis button (...), and then select the Dell AIM configuration that you want to use for this activity. Click **OK**.
  - **b** In the **Properties** section, enter the ID of the persona that you want to remove.

You can also use returned data to automatically populate the value of the property from the data output by a previous activity in the workflow.

#### To use returned data:

- a Right-click the property value box, click **Subscribe**, and then click **Returned Data**.
- **b** Click the Activity drop-down box and select the activity from which you want to obtain the data.
- **c** To view additional data elements common across the runbook, select Show Common Returned Data.
- d Click the returned data element you want to use, and then click OK.

- **4** For information about the settings on the General and Run Behavior tabs, see Common Configuration Instructions for All Activities.
- 5 Click Finish.

## **Configuring the Add Relationship Activity**

#### To configure the Add Relationship activity:

- **1** From the Activities pane, drag an Add Relationship activity to the active policy.
- 2 Double-click the Add Object activity.

The Properties dialog box is displayed.

- **3** Configure the **Properties** tab:
  - **a** In the **Configuration** section, click the ellipsis button (...), and then select the Dell AIM Object Type configuration that you want to use for this activity. Click **OK**.
  - **NOTE:** The **AIM Object Type** specified in the Dell AIM Object Type configuration you select when you define the activity represents the type of Dell AIM object that you are adding to the parent object. For example, if you want to add an image to a persona then you will require a configuration with the AIM Object Type set to *Image*.
  - **b** In the **Properties** section, enter a value for each of the required properties and the applicable optional properties. If the property is Lookup-enabled, you can click the ellipsis (...) button next to the text box to browse for a value.

You can also use returned data to automatically populate the value of the property from the data output by a previous activity in the workflow.

#### To use returned data:

- a Right-click the property value box, click Subscribe, and then click Returned Data.
- **b** Click the **Activity** drop-down box and select the activity from which you want to obtain the data.
- **c** To view additional data elements common across the runbook, select **Show Common Returned Data**.
- **d** Click the returned data element you want to use, and then click **OK**.

- **4** For information about the settings on the General and Run Behavior tabs, see Common Configuration Instructions for All Activities.
- 5 Click Finish.

## **Configuring the Get Relationship Activity**

To configure the Get Relationship activity:

- **1** From the Activities pane, drag a Get Relationship activity to the active policy.
- 2 Double-click the Get Relationship activity icon.

The Properties dialog is displayed.

- 3 Configure the Properties tab:
  - **a** In the **Configuration** section, click the ellipsis button (...), and then select the Dell AIM Object Type configuration that you want to use for this activity. Click OK.
  - **NOTE:** The **AIM Object Type** specified in the Dell AIM Object Type configuration you select when you define the activity represents the type of Dell AIM object that you are retrieving from the parent object. For example, to retrieve the images associated with a persona, you require a configuration with the AIM Object Type set to *Image*.
  - **b** In the **Properties** section, enter a value for each of the required properties and the applicable optional properties. If the property is Lookup-enabled, you can click the ellipsis (...) button next to the text box to browse for a value.

You can also use returned data to automatically populate the value of the property from the data output by a previous activity in the workflow.

#### To use returned data:

- a Right-click the property value box, click Subscribe, and then click Returned Data.
- **b** Click the Activity drop-down box and select the activity from which you want to obtain the data.
- **c** To view additional data elements common across the runbook, select Show Common Returned Data.
- d Click the returned data element you want to use, and then click OK.

#### 62 | Configuring Dell Integration Pack Activities

For a list of the data elements returned by each activity, see the Returned Data tables in the activity topic.

- 4 Configure the settings in the Filters tab:
  - **a** In the **Filters** section click **Add**. In the **Name** box, click the down arrow and select a property from the list.
  - **b** In the **Relation** box, click the down arrow and select a filter type.
  - **c** In the Value box, enter the value you want to use. For more information about using filters see Filters Tab.

You can also use returned data to automatically populate the value of the property from the data output by a previous activity in the workflow.

To use returned data:

- **a** Right-click the property value box, click **Subscribe**, and then click **Returned Data**.
- **b** Click the Activity drop-down box and select the activity from which you want to obtain the data.
- **c** To view additional data elements common across the runbook, select Show Common Returned Data.
- d Click the returned data element you want to use, and then click OK.

For a list of the data elements published by each activity, see the Returned Data tables in the activity topic.

- e Click OK to save the filter settings.
- f Add additional filters as needed, and then click Finish.
- **5** To make changes to a filter, click the filter and then click **Edit**. Make the changes, and then click **OK**.
- **6** To remove a filter, click the filter and then click **Remove**.

For information about the settings on the General and Run Behavior tabs, see Common Configuration Instructions for All Activities.

7 Click Finish.

## **Configuring the Maintenance Mode Activity**

To configure the Maintenance Mode activity:

- **1** From the Activities pane, drag a Maintenance Mode activity to the active runbook.
- 2 Double-click the Maintenance Mode activity.

The Properties dialog box is displayed.

- **3** Configure the **Properties t**ab:
  - **a** In the **Configuration** section, click the ellipsis button (...), and then select the Dell AIM configuration that you want to use for this activity. Click **OK**.
  - **b** In the **Properties** section, enter a value for each of the required properties and the applicable optional properties. If the property is Lookup-enabled, you can click the ellipsis (...) button next to the text box to browse for a value.

You can also use returned data to automatically populate the value of the property from the data output by a previous activity in the workflow.

#### To use returned data

- a Right-click the property value box, click **Subscribe**, and then click **Returned Data**.
- **b** Click the **Activity** drop-down box and select the activity from which you want to obtain the data.
- **c** To view additional data elements common across the runbook, select Show Common Returned Data.
- d Click the returned data element you want to use, and then click OK.

- **4** For information about the settings on the **General** and **Run Behavior** tabs, see Common Configuration Instructions for All Activities.
- 5 Click Finish.

## Configuring the Run Operation Activity

#### To configure the Run Operation activity:

- From the Activities pane, drag a Run Operation activity to the active 1 runbook.
- 2 Double-click the Run Operation activity.

The **Properties** dialog box is displayed.

- **3** Configure the **Properties** tab:
  - In the **Configuration** section, click the ellipsis button (...), and then а select the Dell AIM configuration that you want to use for this activity. Click OK.
  - In the **Properties** section, enter a value for each of the required b properties and the applicable optional properties. If the property is Lookup-enabled, you can click the ellipsis (...) button next to the text box to browse for a value.

You can also use returned data to automatically populate the value of the property from the data output by a previous activity in the workflow.

#### To use returned data

- Right-click the property value box, click Subscribe, and then click а Returned Data.
- Click the Activity drop-down box and select the activity from which b you want to obtain the data.
- To view additional data elements common across the runbook, select С Show Common Returned Data
- d Click the returned data element you want to use, and then click **OK**.

For a list of the data elements returned by each activity, see the Returned Data tables in the activity topic.

- **4** For information about the settings on the **General** and **Run Behavior** tabs, see Common Configuration Instructions for All Activities.
- **5** Click Finish

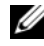

**NOTE:** Excluding the initial **Auth** parameter, which is handled by the **Run** Operation activity, you must match the AimWS parameters exactly. For example, when invoking the LockPersona method you must include optional property **Parameter 1** and enter the ID of the persona that you want to lock. For more information on the parameters required for each AimWS method refer to the Dell Advanced Infrastructure Manager Developer's Guide.

## **Configuring the Start Activity**

To configure the Start activity:

- 1 From the Activities pane, drag a Start activity to the active runbook.
- 2 Double-click the Start activity.

The Properties dialog box is displayed.

- **3** Configure the **Properties** tab:
  - **a** In the **Configuration** section, click the ellipsis button (...), and then select the Dell AIM configuration that you want to use for this activity. Click **OK**.
  - **b** In the **Properties** section, enter a value for each of the required properties and the applicable optional properties. If the property is Lookup-enabled, you can click the ellipsis (...) button next to the text box to browse for a value.

You can also use returned data to automatically populate the value of the property from the data output by a previous activity in the workflow.

#### To use returned data

- **a** Right-click the property value box, click **Subscribe**, and then click **Returned Data**.
- **b** Click the **Activity** drop-down box and select the activity from which you want to obtain the data.
- **c** To view additional data elements common across the runbook, select Show Common Returned Data.
- d Click the returned data element you want to use, and then click OK.

- **4** For information about the settings on the **General** and **Run Behavior** tabs, see Common Configuration Instructions for All Activities.
- **5** Click Finish.

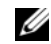

**NOTE:** If you do not include the optional **Timeout** property the activity will not wait for the specified persona or VMRack to start. Since persona booting takes some time, you can choose to poll the state if you are not using the timeout property.

## **Configuring the Stop Activity**

To configure the Stop activity:

- 1 From the Activities pane, drag a Stop activity to the active runbook.
- **2** Double-click the **Stop** activity.

The **Properties** dialog box is displayed.

- **3** Configure the **Properties** tab:
  - In the **Configuration** section, click the ellipsis button (...), and then а select the Dell AIM configuration that you want to use for this activity. Click OK.
  - b In the **Properties** section, enter a value for each of the required properties and the applicable optional properties. If the property is Lookup-enabled, you can click the ellipsis (...) button next to the text box to browse for a value.

You can also use returned data to automatically populate the value of the property from the data output by a previous activity in the workflow.

#### To use returned data

- Right-click the property value box, click **Subscribe**, and then click а Returned Data.
- Click the Activity drop-down box and select the activity from which b you want to obtain the data.
- To view additional data elements common across the runbook, select С Show Common Returned Data
- d Click the returned data element you want to use, and then click **OK**.

For a list of the data elements returned by each activity, see the Returned Data tables in the activity topic.

- 4 For information about the settings on the General and Run Behavior tabs, see Common Configuration Instructions for All Activities.
- 5 Click Finish.

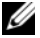

**NOTE:** If you do not include the optional **Timeout** property the activity will not wait for the specified persona or VMRack to stop. Since persona booting takes some time, you can choose to poll the state if you are not using the timeout property.

#### 70 | Configuring Dell Integration Pack Activities

# 4

# Workflow

The following sample workflows are part of the Dell Advanced Infrastructure Manager (AIM) Integration Pack for Dell to showcase some of the most common use cases of today's *Workload* management using Dell AIM.

#### Workflow Requirements

To import Workflows, Opalis version 6.3 with Dell AIM Integration pack for Opalis Version 1.0 installed and System Center Operations Manager (SCOM) integration pack version 5.6 installed.

#### Importing Workflows

Use standard workflow import procedure from Opalis. Note that these workflows have global configurations (Connections) for AIM and SCOM. Importing with Global Configurations will replace the existing connections details of AIM and SCOM. If you want to retain the existing AIM configurations you can ignore the Global Configurations option while importing and choose to import only the policies. Then, you can manually add AIM and SCOM connections (in the same name as specified in AIM Connection Details).

For more information see the Microsoft TechNet article on System Center Opalis at technet.microsoft.com/en-us/library/hh237242.aspx.

#### **AIM Connection Details**

The Workflow uses following connections with AIM:

**NOTE:** If the AIM connections were not imported along with the policy, then create the connections.

| <b>Connection Name</b> | <b>Connection Type</b>  | Details                                                                                                    |
|------------------------|-------------------------|----------------------------------------------------------------------------------------------------|
| AIM-Connection         | Dell AIM                | The common connection used by<br>all objects which executes specific<br>functions like <b>Start</b> , <b>Stop</b> , and <b>Get</b><br><b>Personas</b> .                                                                    |
| AIM-HostObject         | Dell AIM Object<br>Type | Uses the object type <b>Connection</b><br>and the object type is the <b>Host</b> . Use<br>this connection for activities that<br>which act on the AIM's <b>Host</b><br>object. Example, <b>Get Objects</b><br>(Host).      |
| AIM-VMObject           | Dell AIM Object<br>Type | Uses the <b>Object Type</b> connection<br>and the object type is the <b>VMRack</b> .<br>Use this connection for activities<br>that act on the AIM's <b>VMRack</b><br>object. Example, <b>Get Objects</b><br>(VMRack).      |
| AIM-VMRackObject       | Dell AIM Object<br>Type | Uses the <b>Object Type</b> connection<br>and the object type is the <b>Virtual</b><br><b>Machine</b> (VM). Use this<br>connection for activities that act on<br>the AIM's VM Object. Example,<br><b>Get Objects</b> (VM). |

For more information, see Dell Integration Pack Activities.
## **Proactive Failover**

Dell Server Management pack for SCOM monitors heath of Dell server. It raises critical, warning, or both events in SCOM by interacting with Dell OpenManage. If a critical failure event like OMSA *Temperature sensor detected a failure value* occurs on a server, it triggers the **Proactive Failover** workflow. The Workflow retargets all the Workloads from the server which triggered the failure event. This is accomplished by combining the functionality of the SCOM and AIM. For more information, see Workflow – **Proactive Failover**.

## Prerequisites

The pre-requisite for the Proactive Failover workflow are:

- OpenManage version 6.1 or later installed on all servers in the AIM environment
- AIM version 3.4.1 is installed and Opalis has established a connection with the AIM controller. For more information, see Configuring Dell Integration Pack Activities.
- SCOM 2007 R2 is installed and Opalis has established a connection with SCOM.
- The workload images are prepared to operate in AIM environment. For more information, see *Dell Advanced Infrastructure Manager User's Guide* on support.dell.com\manuals.
- The servers under the AIM environment are managed by SCOM and Dell Server Management packs are imported.
- Workloads, both Personas and VMRacks, are assigned to server pools and at least one server is available for re-targeting.
- The Proactive Failover Workflow uses the Windows Management Instrumentation (WMI) to query the Service Tag (on a Dell system) or Serial Number of the server, therefore the Server which generates the alert must have access to WMI for the Opalis User.

- Due to the **hostname** dependency the SCOM objects in the workflow may ٠ not work after importing. You may need to reselect the connection for all the SCOM Objects based on your configuration.
- Ensure that the Opalis server has a DNS server and hostname comes from ٠ the SCOM alerts are resolvable

### Workflow – Proactive Failover

When a critical failure occurs on a physical server, the Proactive Failover workflow retargets the server's workload. Proactive Failover Figure 4-1 depicts the proactive failover workflow.Proactive Failover

#### Figure 4-1. Proactive Failover

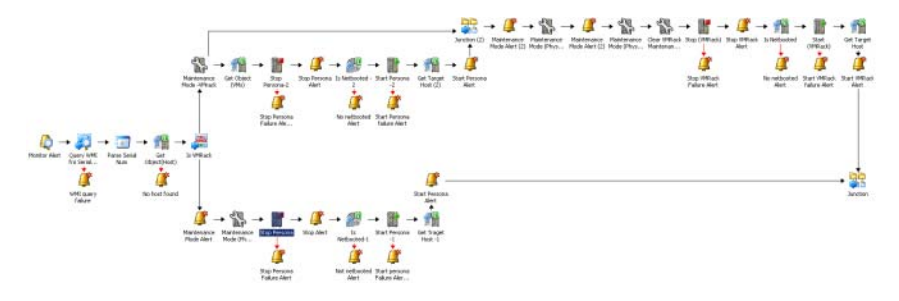

When the critical alert is received from the physical machine:

1 Using the WMI query, the service tag (if it is a Dell system) or serial number of the server is retrieved.

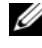

**NOTE:** This serial number/service tag acts as the unique identifier to get the server details from Dell AIM controller.

2 The IsVMRack object determines if the physical server hosts VMRack or Physical Persona.

**NOTE:** In AIM environment a server is hosting a physical persona or hosting a VMRack (example HyperV). This workflow takes different actions based on the image hosted on the physical server.

The workflow takes different actions based on the IsVMRack's outcome

3 If IsVMRack object determines the physical server has a Physical Persona: **a** The workflow will move the physical host server into maintenance mode.

**NOTE:** When the physical host server is moved to maintenance mode, AIM will not use the machine for any other Workload reallocation.

- **b** After stopping the persona using the **Stop** activity.
- **NOTE:** To check if the persona is **NetBooted** the **GetPersona** object is used.
- **c** If this persona is a netbooted persona then the **Start** activity takes care of starting the persona.
- **d** The Persona (work flow) will start in some other host based on the server pools it is assigned. AIM chooses the target host.

**NOTE:** Both **Stop** and **Start** activities are included with optional **Timeout** property which makes the activity blocking, that is, the activity will wait till the time set for the persona to change to the intended state runs out.

- **e** The Workflow creates appropriate SCOM alerts during the failure and success events.
- 4 If IsVMRack determines the physical server has a Host hosting VMRACK:
  - a The workflow will put the VMRack in maintenance mode.
  - **NOTE:** When the **VMRack** server is moved to maintenance mode, this will stop AIM from assigning more personas to this VMRack.
  - **b** The **Get VM**s activity will get all the Virtual Machines running on that VMRack.

Since more than one persona are running on a VMRack, this object can return a *multi-instance* array. So following activities gets executed for each instance, that is for each persona running on that VMRack:

- Persona is Stopped.
- Persona is Started again if it is a NetBooted persona.

**NOTE:** To Check if the persona is **NetBooted** the **GetPersona** object is used.

Since the **VMRack** from which this persona is moved is in maintenance mode, AIM takes care of starting the persona in the next available host. Here it is assumed that the persona is assigned with server pools. Both **Stop** and **Start** use the timeout property to make it a blocking call. For more details refer Dell AIM integration pack user guide.

- SCOM alert is raised for each success and failure events.
- **c** Once the above said sub-flow gets completed it merges with the main flow where the physical host is moved into maintenance mode.
- **d** The **VMRack** is removed from maintenance mode and stopped as all the VMs are re-targeted to other servers.
- e The VMRack is started if it is a netbootable VMRack.

# **NOTE:** The Get Object (VMRack) is used to determine if the VMRack is netbooted or not.

The workflow assumes that **VMRack** is assigned with server pool and there is a server available for re-target. Both **Start** and **Stop** VMRack objects uses the timeout property to make it a blocking call, that is, the activity will wait till the time-out duration is completed for the persona, or till the VMrack's state changes to the corresponding state.

## Workload Retarget

This sample workflow takes care of re-targeting Workload from one server to another server. The Workload movement is Physical to Virtual, Virtual to Virtual, Virtual to Physical, and Physical to Physical.

## **Workflow Prerequisites**

The prerequisite for Workload Retarget workflow is:

• AIM version 3.4.1 is installed and Opalis has connection with AIM controller. For more information, see Configuring Dell Integration Pack Activities.

## **Workflow Inputs**

The following inputs are required for the Workload Retarget workflow to complete successfully:

- Log server IP The workflow will raise Windows Event logs for all the important actions. You have to specify the server on which the log is raised. You must have access to raise a Windows event on the target server.
- Source ID Specifies the source persona which is retargeted. User can choose to give the actual **Persona ID** or the **Host ID** (physical/VM server) on which the persona is running.
- Source Type Specify the type of source ID to input. Acceptable values are one or two.
  - If you have given the Persona ID as the Source ID then the Source Type is one.
  - If you have given the Host ID of the persona then the Source Type is two. If the Host ID is given as source then the workflow will automatically fetch the Persona running on that host.
- Target ID Specify the target Host, that is, where the persona is retargeted. User can choose to give the actual Host ID (physical to virtual) or the physical Host ID of the VMRack (HyperV/ESX).

- Target Type Specify the type of target:
  - If you specify an actual physical or virtual Host ID then the Target Type is two.
  - If you specify the Hypervisor Host ID (physical Host ID of the HyperV) as target then the Target Type is one. If the Target Type is one, then the workflow will automatically chose one of the available Virtual Machines (VMs) from the hypervisor as target and hosts the persona.

## Workflow – Workload Retarget

The Workload Retarget workflow automatically retargets the Workload from one server to another server. Figure 4-2 depicts the workload retarget workflow.

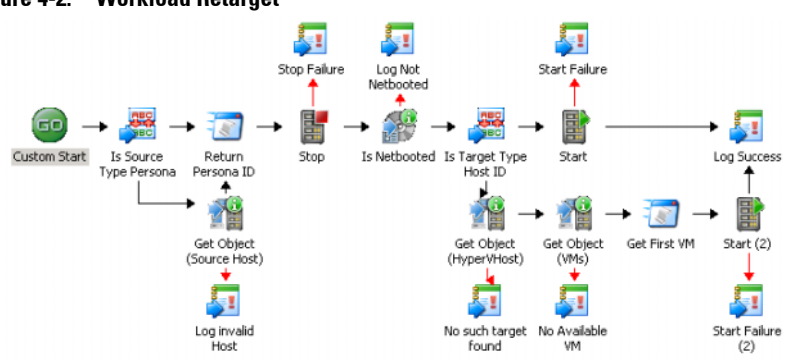

### Figure 4-2. Workload Retarget

When you want to retarget a server's Workload:

- 1 Launch the Opalis console by clicking Start→ All Programs→ Opalis Software→ Opalis Integration Server→ Opalis Integration Server Client.
- 2 Expand Policies→ Sample Workflow.
- **3** Click the p2v workflow tab.
- 4 Click Test.

The Policy Testing Console is displayed.

5 Click Run.

The Retarget Workflow asks for details such as Source ID, Target ID and so on. For more information, see Workflow Inputs.

- **6** If the source type is **Host** then the workflow uses the **Get Object** (Source Host) to retrieve the persona running on the host otherwise the Source Id (entered by user) is used as the source persona ID.
  - **NOTE:** Irrespective of the **Persona ID** being discovered automatically by the Workflow or manually entered by the user, the Return Persona ID exposes only one **Persona ID** for the objects that are further executed in the workflow. The Stop Persona objects stops the persona and it waits for the Stop activity to complete.
- 7 Based on the Target Type specified the persona is started on the Target Host.
  - If the **Target Type** is specified as **Hypervisor Host**(1) then the GetObject (HyperV Host) finds the hypervisor object which is running on that host. Then GetObject (VMs) retrieves all the available VMs from the hypervisor. Finally the Start Persona starts the persona on the first available VM.
  - If the **Target Type** is specified as **Host ID**(2) then the persona is started on the host directly.

**NOTE:** In both the scenarios the **Persona** is retargeted only if it is NetBootable. Window Event Logs is raised for all the important events like success and failure of a persona and so on.

## Workflow – Troubleshooting

#### One of the SCOM object returns failure

Make sure the connection with SCOM is fine by doing a test connection in SCOM connection dialog. Also make sure proper connection is selected on the individual object.

#### Query WMI object fails

Make sure the target system hostname is resolvable by DNS also make sure the opalis user has WMI access in the target server. If not then edit the object and enter proper credentials which has WMI access.

## Persona starts successfully but the workflow after waiting for sometime raises notification saying Failure to start Persona

The Start objects has a timeout property which might have got expired before the persona actually started. Edit the object and increase the timeout which are in seconds.

# Persona take longer time to stop but the workflow after waiting for sometime raises notification saying Failure to stop Persona

The Stop objects has a timeout property which might have got expired before the persona actually stopped. Edit the object and increase the timeout which are in seconds.

# 5

# **Related Reference**

For more information about Dell AIM, see the related product brochure, whitepaper, and product demo available on the Dell Infrastructure Management website at **dell.com/dell-aim**. For more information on virtual integrated systems, see the Dell Virtual Integrated System website at **dell.com/vis**.

For more information on Microsoft System Center Opalis, its installation, or features and functionalities. See the Microsoft TechNet site at **technet.microsoft.com** and **opalis.codeplex.com** for details on Microsoft System Center Opalis.

## **Obtaining Technical Assistance**

If at any time you do not understand a procedure in this guide, or if your product does not perform as expected, there are different types of help available. For more information, see *Getting Help* in your system's *Hardware Owner's Manual*.

# Index

А

**AIM Integration** Common Configuration In- Integration Pack Activities structions 10 **Configuring 8** Deploying 7 **Overview** 7 **Register** 7 System Requirements 7 С **Common Configuration** Activity Properties 10 Filters Tab 11 General Tab 11 Properties Tab 11 Returned Data 13 Run Behavior Tab 12 **Configuring Activities** Add Object 53 Add Persona 57 Add Relationship 61 Get Object 54 Get Persona 58 Get Relationship 62 Maintenance Mode 64 Remove Object 55 Remove Persona 59 Run Operation 65 Start 66 Stop 67 Update Object 56

Update Persona 60

T

Add Object 15 Add Persona 20 Add Relationship 41 Get Object 16 Get Persona 25 Get Relationship 42 Maintenance Mode 44 Remove Object 17 Remove Persona 34 **Run Operation 46** Start 49 Stop 51 Update Object 19 Update Persona 35 0 **Overview** 7 W Workflow **Connection Details 70** Import 69 Prerequisites Proactive Failover 70, 71 Workload Retarget 75 Proactive Failover 71, 72 **Requirements 69** Troubleshooting 77 Workload Retarget 75, 76